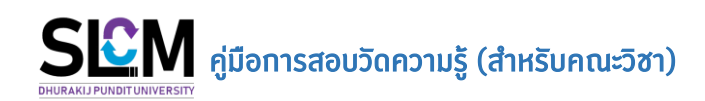

ในขั้นตอนที่หลักสูตรทำการบันทึกผลการเทียบโอนของนักศึกาเพื่อขออนุมัติ อาจมีบางรายวิชาที่ ต้องการให้มีการจัดสอบวัดความรู้ให้กับนักศึกษา เพราะไม่สามารถเทียบโอนรายวิชาได้โดยตรง เนื่องจากเนื้อหา รายวิชาที่นักศึกษาเคยศึกษามานั้น อาจไม่ตรงตามเงื่อนไขของการเทียบโอน จึงจำเป็นต้องมีการจัดสอบวัด ความรู้โดยหน่วยงานผู้รับผิดชอบรายวิชา ตามตัวอย่างด้านล่าง

| 📧 ตรวจส                                                     | ง มีวะบด                                                                                      | คำรัส                                  | องเทียบโอนผลการเรียน                                                                                                  |                                                                |                                            |                                                           |                            |                                                          |                             |                                |                          |
|-------------------------------------------------------------|-----------------------------------------------------------------------------------------------|----------------------------------------|----------------------------------------------------------------------------------------------------|----------------------------------------------------------------|--------------------------------------------|-----------------------------------------------------------|----------------------------|----------------------------------------------------------|-----------------------------|--------------------------------|--------------------------|
| 📧 ຣະເບັຍເ<br>🖻 ແໜັນ<br>🔊 การส<br>ປຣ                         | มประวัตินักศึกษา 🗸<br>ข้อมูลหลัก ><br>วัดการข้อมูล 🗸                                          | <b>ຄ້ນເ</b><br>ປົກາ<br>2<br>ເລບ<br>ກັ້ | ท 💿<br>เรศกษาที่ขึ้นกำร้อง * กาคเรียบที่ขึ้นกำร้อง * เวี<br>564 x v 1 1 x v 1<br>กี่กำร้อง<br>งหมด v 1                | ป่การศึกษาแรกเข้า<br>ทั้งหมด<br>ลขทะเบียนนักศึกเ<br>6447010400 | л<br>28 : ине64470104002 × _ ∨<br>Q. Ацип  | ตั้งแต่วันที่บัน<br>ประเภทแผนก<br>ทั้งหมด<br>🌢 ล้างข้อมูล | ทึกคำร้อง<br>//<br>ารศึกษา | ถึง// สถานะดำเนินการคำร้อง > อนุมัติโดยสายงานวิชาการ × > |                             |                                |                          |
| <ul> <li>ម៉ា:</li> <li>កើរ</li> <li>ត</li> <li>ត</li> </ul> | ยคณะ/สามาวิชา →<br>ยบโอนผลการเรียน ~<br>กำร้องเทียบโอนผลการเรียน<br>วนุปัติเทียบโอนผลการเรียน |                                        | เลยที่คำร้อง วันที่ปันทึกกำล้อง<br>002/041455 16/09/2564<br>(ระสารแรงระบะปังหะเป<br>190 € แถวต่อหน้า ทั้งหมด 1 รายการ |                                                                | ายทะเบียบนักศึกษา<br>644701040028 นาย64470 | ชื่อ-สกุลนัก<br>1040028 สมมติ                             | ลึกษา                      | สาขาวิชาการ                                              | สามาวิชา<br>อัดการ          | สถานะกำร้อ<br>อนุมัติโดยสายงาน | ปี เพิ่ม<br>ง<br>วิชาการ |
|                                                             | หมวดวิชา *                                                                                    |                                        | รหัสวิชาขอเทียบ *                                                                                                    |                                                                | กลุ่มวิชา *                                | หน่วยกิต                                                  | ผลการเรียน                 | พิมพ์รายงาเ<br>สอบวัด<br>ความรู้                         | มโครงสร้างหลักสูตร<br>หมายแ | โครงสร้างห<br>เดุ              | เล้กสูตร<br>ลบ           |
| >                                                           | หมวดวิชาศึกษาทั่วไป                                                                           | ~                                      | LA130 : ภาษาอังกฤษพื้นฐาน (2563)                                                                                      | ~                                                              | กลุ่มวิชาภาษา (บังคับ) 🛛 🗸                 | 3                                                         | กรุณ" 🗸                    |                                                          | มีพื้นฐานภาษาอังกฤเ         | t                              |                          |
| >                                                           | หมวดวิชาเฉพาะ                                                                                 | ~                                      | AT215 : การบัญชีสำหรับธุรกิจ (2560)                                                                                   | ~                                                              | กลุ่มวิชาแกน 🗸                             | 3                                                         | กรุณ. ง                    |                                                          | มีทักษะพื้นฐานกการค         | ำนวณ                           |                          |
| >                                                           | หมวดวิชาเฉพาะ                                                                                 | ~                                      | BA208 : การวิเคราะห์เชิงปริมาณและสถิติธุร                                                                             | กิจ (2 🗸                                                       | กลุ่มวิชาแกน 🗸                             | 3                                                         | กรุณ" 🗸                    |                                                          | มีพื้นฐานการคำนวณ           |                                |                          |
| >                                                           | หมวดวิชาเฉพาะ                                                                                 | ~                                      | BA211 : กฎหมายและจรรยาบรรณเพื่อประกอ                                                                                  | บธุรกิ 🗸                                                       | กลุ่มวิชาแทน 🗸                             | 3                                                         | กรุณ 🗸                     |                                                          | มีทักษะพื้นฐานด้านกมุ       | <u>า</u> หมายที่ใช้ในชีวิต     | Û                        |
| >                                                           | หมวดวิชาเฉพาะ                                                                                 | *                                      | EO200 : เครษฐศาสตร์ธุรกิจ (2560)                                                                                      | ~                                                              | กลุ่มวิชาแกน v                             | 3                                                         | กรุณ" ฯ                    |                                                          | มีพื้นฐานความรู้ด้านเ       | ศรษฐกิจ เศรษฐเ                 |                          |

การจัดการสอบวัดความรู้จะเริ่มต้นหลังจากที่คำร้องเทียบโอน ได้รับการอนุมัติจากสายงานวิชาการ เรียบร้อยแล้ว หน่วยงานที่เป็นผู้รับผิดชอบรายวิชาต้องเข้าตรวจสอบข้อมูลรายชื่อนักศึกษาที่ต้องมีการจัดสอบ วัดความรู้ให้ และส่งรายชื่อผู้ที่สอบผ่านไปยังสายงานวิชาการเพื่อขออนุมัติผลการเรียนเป็น CE ให้เป็นรายวิชาที่ เทียบโอนได้เพิ่มเติม

้โดยหน่วยงานผู้รับผิดชอบรายวิชาสามารถดำเนินการจัดสอบตามขั้นตอนดังต่อไปนี้

- 1. เลือกเมนู > ทำหนดตารางสอบวัดความรู้
- ใส่ขอมูล ปีการศึกษาที่ยื่นคำร้อง, ภาคเรียนที่ยื่นคำร้อง และรหัสวิชา ยกตัวอย่าง สอบวัดความรู้รายวิชา BA208 เมื่อใส่ข้อมูลเรียบร้อยแล้ว แล้วคลิกปุ่ม ค้นหา <a href="https://www.action.com">ด กษา</a>

| • 1 | ประวัตินักศึกษา 🔉                   | กำหนดตารางสอบวัดความรู้                     |                         |                              |                                        |              |                 |
|-----|-------------------------------------|---------------------------------------------|-------------------------|------------------------------|----------------------------------------|--------------|-----------------|
|     | ป้ายคณะ/สาขาวิชา 🔸                  | <b>คันหา ⊘</b><br>ปีการศึกษาที่ยื่นคำร้อง * | ภาคเรียนที่ยื่นคำร้อง * | ตั้งแต่วันที่ค               | ຳຮ້ວນ                                  | ຕົ້ນ         |                 |
|     | ทียบโอนผลการเรียน 🗸                 | 2564                                        | 1                       |                              | // 📋                                   | //           | Ö               |
|     | คำร้องเทียบโอนผลการเรียน            | ตั้งแต่เลขที่คำร้อง<br>ทั้งหมด ~            | ถึง<br>ทั้งหมด          | รหัสวิชา                     | : การวิเคราะห์เชิงปริมาณและสถิติธุรกิจ |              | x v             |
|     | อนุมัติเทียบโอนผลการเรียน           |                                             |                         | Q คันหา 👌 ล้างหน้าอล         | D                                      |              |                 |
|     | ยกเลิกอนุมัติเทียบโอนผลการ<br>เรียน |                                             |                         |                              |                                        |              |                 |
| 0   | กำหนดตารางสอบวัดความรู้             | รายละเอยดวชา 🤪<br>รหัสวิชา                  | ชื่อวิชา                | หลักสูตรผู้รับผิดชอบการจัดสะ | วบ จำนวนนักคึกษา                       | กำหนดตารางสอ | ບວັດคວາມຮູ້ແລ້ວ |

รหัสวิชา

จะปรากฏรายวิชาที่ค้นหา พร้อทั้งจำนวนนักศึกษาขึ้นมา ให้คลิกที่ชื่อวิชา

| <ul> <li>ประวัตินักศึกษา</li> </ul>           | กำหนดตารางสอบวัดความรู้          |                                                      |                                         |                              |                          |
|-----------------------------------------------|----------------------------------|------------------------------------------------------|-----------------------------------------|------------------------------|--------------------------|
| ● ย้ายคณะ/สาขาวิชา >                          | ค้นหา 🛇                          |                                                      |                                         |                              |                          |
| 🔹 เทียบโอนผลการเรียน 🗸 🗸                      | ปีการศึกษาที่ยืนคำร้อง *<br>2564 | ภาคเรียนที่ยืนค่ำร้อง *                              | ตังแต่วันที่ค่ำร้อง<br>/.               | / 📋                          | ñν<br>/ Ξ                |
| ่ คำร้องเทียบโอนผลการเรียน                    | ตั้งแต่เลขที่คำร้อง<br>ทั้งหมด   | ถึง<br>~ ทั้งหมด                                     | รหัสวิชา                                | าะห์เชิงปริมาณและสถิติธุรกิจ | x v                      |
| <ul> <li>อนุมัติเทียบโอนผลการเรียน</li> </ul> |                                  |                                                      | Q คันหา 🗶 ล้างหน้าจอ                    |                              |                          |
| ยกเลิกอนุมัติเทียบโอนผลการ<br>o เรียน         |                                  |                                                      |                                         |                              |                          |
| <ul> <li>กำหนดตารางสอบวัดความรู้</li> </ul>   | รายละเอียดวิชา 💿                 | á                                                    |                                         | A                            |                          |
| <ul> <li>อนุมัติผลการสอบวัดความรู้</li> </ul> | BA208                            | <b>ชอวชา</b><br>การวิเคราะห์เชิงปริมาณและสถิติธุรกิจ | รักยาลัยบริหารธุรทิจนวัตกรรมและการบัญชี | 11                           | ทาหนดตารางสอบวดความรูแสว |
| <ul> <li>เปลี่ยนแปลงสถานภาพ</li> </ul>        | 10 🗢 แถวต่อหน้า ทั้งหมด 1 รายก   | 15                                                   |                                         |                              |                          |

4. จะปรากฏรายชื่อนิกศึกษาที่ต้องสอบวัดความรู้ทั้งหมดขึ้นมาแสดงที่หน้าจอ

| รายชื่อนักศึกษา  | 0                         |                             |                                             |                                             |                |                                               | 🖶 ພັມພົ | รายงานบันทึกผลสอบ |
|------------------|---------------------------|-----------------------------|---------------------------------------------|---------------------------------------------|----------------|-----------------------------------------------|---------|-------------------|
| วันที่ยื่นคำร้อง | เลขทะเบียนนักศึกษา        | ชื่อ-สกุล                   | วิทยาลัย/คณะ                                | สาขาวิชา                                    | ประเภทนักศึกษา | ประเภทแผน                                     | Track   | เบอร์ติดต่อ       |
| 21/09/2564       | 624701120015              | นางสาว624701120015 สมมติ    | วิทยาลัยบริหารธุรกิจนวัตกรรม<br>และการบัญชี | สาขาวิชาการจัดการโลจิ<br>สติกส์และไซ่อุปทาน | ภาคพิเศษ       | ป.ตรี หลักสูตรเทียบโอนจาก<br>ปวส.             | TH      | 624701120015      |
| 14/09/2564       | 644701040016              | นาย644701040016 สมมติ       | วิทยาลัยบริหารธุรกิจนวัตกรรม<br>และการบัญชี | สาขาวิชาการจัดการ                           | ภาคพิเศษ       | หลักสูตรเทียบโอน จาก ปวส.<br>แบบ Block Course | тн      | 644701040016      |
| 14/09/2564       | 644701040017              | นางสาว644701040017 สมมติ    | วิทยาลัยบริหารธุรทิจนวัตกรรม<br>และการบัญชี | สาขาวิชาการจัดการ                           | ภาคพิเศษ       | หลักสูตรเทียบโอน จาก ปวส.<br>แบบ Block Course | ТН      | 644701040017      |
| 14/09/2564       | 644701040025              | นางสาว644701040025 สมมติ    | วิทยาลัยบริหารธุรกิจนวัตกรรม<br>และการบัญชี | สาขาวิชาการจัดการ                           | ภาคพิเศษ       | หลักสูตรเทียบโอน จาก ปวส.<br>แบบ Block Course | ТН      | 644701040025      |
| 14/09/2564       | 644701040027              | นางสาว644701040027 สมมติ    | วิทยาลัยบริหารธุรกิจนวัตกรรม<br>และการบัญชี | สาขาวิชาการจัดการ                           | ภาคพิเศษ       | หลักสูตรเทียบโอน จาก ปวส.<br>แบบ Block Course | ТН      | 644701040027      |
| 16/09/2564       | 644701040028              | นาย644701040028 สมมติ       | วิทยาลัยบริหารธุรกิจนวัตกรรม<br>และการบัญชี | สาขาวิชาการจัดการ                           | ภาคพิเศษ       | หลักสูตรเทียบโอน จาก ปวส.<br>แบบ Block Course | TH      | 644701040028      |
| 16/09/2564       | 644701040031              | นางสาว644701040031 สมมติ    | วิทยาลัยบริหารธุรทิจนวัตกรรม<br>และการบัญชี | สาขาวิชาการจัดการ                           | ภาคพิเศษ       | หลักสูตรเทียบโอน จาก ปวส.<br>แบบ Block Course | TH      | 644701040031      |
| 17/09/2564       | 644702010007              | นางสาว644702010007 สมมติ    | วิทยาลัยบริหารธุรกิจนวัตกรรม<br>และการบัญชี | สาขาวิชาการจัดการ                           | ภาคพิเศษ       | หลักสูตรเทียบโอน จาก ปวส.<br>แบบ Block Course | ТН      | 644702010007      |
| 17/09/2564       | 644702010008              | นางสาว644702010008<br>สมมติ | วิทยาลัยบริหารธุรกิจนวัตกรรม<br>และการบัญชี | สาขาวิชาการจัดการ                           | ภาคพิเศษ       | หลักสูตรเทียบโอน จาก ปวส.<br>แบบ Block Course | ТН      | 644702010008      |
| 17/09/2564       | 644702010010              | นางสาว644702010010 สมมติ    | วิทยาลัยบริหารธุรกิจนวัตกรรม<br>และการบัญชี | สาขาวิชาการจัดการ                           | ภาคพิเศษ       | หลักสูตรเทียบโอน จาก ปวส.<br>แบบ Block Course | ТН      | 644702010010      |
| 17/09/2564       | 644702010013              | นางสาว644702010013 สมมติ    | วิทยาลัยบริหารธุรกิจนวัตกรรม<br>และการบัญชี | สาขาวิชาการจัดการ                           | ภาคพิเศษ       | หลักสูตรเทียบโอน จาก ปวส.<br>แบบ Block Course | TH      | 644702010013      |
| 200 <b>\$</b>    | เวต่อหน้า ทั้งหมด 11 รายก | าร                          |                                             |                                             |                |                                               |         |                   |

### 5. การกำหนดวัน–เวลา สอบ ให้คลิกปุ่ม 🎯 🖤 เพื่อระบุรายละเอียดลงในตารางสอบวัดความรู้

| 🔇 ย้อนกลับ                                   |            |           |      |                           |    |                         | 🔒 ບັນກົກ |
|----------------------------------------------|------------|-----------|------|---------------------------|----|-------------------------|----------|
| กำหนดตารางสอบวัดความรู้                      |            |           |      |                           |    |                         |          |
| รายละเอียดวิชา 🛇                             |            |           |      |                           |    |                         |          |
| รหัสวิชา                                     |            |           |      | ปีการศึกษาที่ยื่นคำร้อง * |    | ภาคเรียนที่ยื่นคำร้อง * |          |
| BA208 : การวิเคราะห์เชิงปริมาณและสถิติธุรกิจ |            |           |      | 25                        | 64 |                         | 1        |
| หลักสูตรผู้รับผิดชอบการจัดสอบ *              |            |           |      | สถานคึกษา/สถาบัน          |    |                         |          |
| วิทยาลัยบริหารธุรกิจนวัตกรรมและการบัญชี      |            |           |      | กรุณาเลือก                |    |                         | ~        |
| วิทยาลัย/คณะ                                 |            |           |      | สาขา                      |    |                         |          |
| 01 : วิทยาลัยบริหารธุรกิจนวัตกรรมและการบัญชี |            |           | × ×  | กรุณาเลือก                |    |                         | ~        |
|                                              |            |           |      |                           |    |                         |          |
| รายละเอียดตารางสอบ 🛇                         |            |           |      |                           |    |                         | 🕒 ເພັ່ນ  |
| ลำดับที่ วันที่ รอบที่ *                     | เวลา       |           |      | ห้องสอบ                   |    | หมายเหตุ                | au       |
|                                              | เริ่มต้น * | สิ้นสุด * |      |                           |    |                         |          |
|                                              |            |           | ไม่พ | ມູ່ນ້ອມູລ                 |    |                         |          |

| รายละเอียดตาร | างสอบ 🛇                |          |            |           |                                     |                 | 🔁 ເພັ່ມ |
|---------------|------------------------|----------|------------|-----------|-------------------------------------|-----------------|---------|
| ลำดับที่      | วันที่ *               | รอบที่ * |            | เวลา      | ห้องสอบ                             | หมายเหตุ        | au      |
|               |                        |          | เริ่มต้น * | สิ้นสุด * |                                     |                 |         |
| 1             | 29/10/2564 📋           | 1        | 10:00      | 12:00     | Tec-Room : ห้องพักอาจารย์ ชั้ × 🛛 🗸 | ลำดับที่ 1 - 6  | 1       |
| 2             | 29/10/2564 🛱           | 2        | 13:00      | 15:00     | Tec-Room : ห้องพักอาจารย์ ชั้ × 🛛 🗸 | ลำดับที่ 7 - 11 |         |
| 10 \$         | แถวต่อหน้า ทั้งหมด 2 s | ายการ    |            |           |                                     |                 |         |

7. เมื่อระบุกำหนดการสอบแล้ว ให้คลิกปุ่ม 😐 🚥

| 3 ย้อนกลับ        |                        |              |            |           |       |                                |                 |                         |  | 日 ບັນກໍ |
|-------------------|------------------------|--------------|------------|-----------|-------|--------------------------------|-----------------|-------------------------|--|---------|
| ำหนดตาราง         | งสอบวัดความรู้         |              |            |           |       |                                |                 |                         |  |         |
| รายละเอียดวิชา    | •                      |              |            |           |       |                                |                 |                         |  |         |
| รหัสวิชา          |                        |              |            |           |       | ปีการศึกษาที่ยื่นคำร้อง *      |                 | ภาคเรียนที่ยื่นคำร้อง * |  |         |
| BA208 : n1        | รวิเคราะห์เชิงปริมาณแล | ะสถิติธุรกิจ |            |           |       | 2564 1                         |                 |                         |  |         |
| หลักสูตรผู้รับผิด | ชอบการจัดสอบ *         |              |            |           |       | สถานศึกษา/สถาบัน               |                 |                         |  |         |
| วิทยาลัยบริหา     | ารธุรกิจนวัตกรรมและก   | ารบัญชี      |            |           |       | กรุณาเลือก                     |                 |                         |  | ~       |
| วิทยาลัย/คณะ      |                        |              |            |           |       | สาขา                           |                 |                         |  |         |
| 01 : วิทยาลัย     | บริหารธุรทิจนวัตกรรมแ  | ละการบัญชี   |            |           | × v   | กรุณาเลือก                     |                 |                         |  | ~       |
| รายละเอียดตาร     | ถงสอบ 🛇                |              |            |           |       |                                |                 |                         |  | 🕀 ເพັ່ມ |
| ลำดับที่          | วันที่ *               | รอบที่ *     | 13         | อลา       |       | ห้องสอบ                        |                 | หมายเหตุ                |  | au      |
|                   |                        |              | ເຣັ່ມຕັ້ * | สิ้นสุด * |       |                                |                 |                         |  |         |
| 1                 | 29/10/2564 📋           | 1            | 10:00      | 12:00     | Tec-R | oom : ห้องพักอาจารย์ ชั้ × 🛛 🗸 | ลำดับที่ 1 - 6  |                         |  |         |
| 2                 | 29/10/2564 📋           | 2            | 13:00      | 15:00     | Tec-R | oom : ห้องพักอาจารย์ ชั้ × 🛛 🗸 | ลำดับที่ 7 - 11 |                         |  |         |
| 10 \$             | แถวต่อหน้า ทั้งหมด 2 s | ายการ        |            |           |       |                                |                 |                         |  |         |

8. เมื่อถึงทำหนดวันสอบ และผู้รับผิดชอบรายวิชาได้จัดสอบไปเรียบร้อยแล้ว ในขั้นตอนการส่งผลการสอบให้จ

| คลิกป่ม | 🖶 พิมพ์รายงานน้ |
|---------|-----------------|
|---------|-----------------|

| รายชื่อนักศึกษา  | ٥                         |                             |                                             |                                             |                |                                               | 🖶 ທັມທົ | รายงานบันทึกผลสอบ |
|------------------|---------------------------|-----------------------------|---------------------------------------------|---------------------------------------------|----------------|-----------------------------------------------|---------|-------------------|
| วันที่ยื่นคำร้อง | เลขทะเบียนนักศึกษา        | ชื่อ-สกุล                   | วิทยาลัย/คณะ                                | สาขาวิชา                                    | ประเภทนักศึกษา | ประเภทแผน                                     | Track   | เบอร์ติดต่อ       |
| 21/09/2564       | 624701120015              | นางสาว624701120015 สมมติ    | วิทยาลัยบริหารธุรทิจนวัตกรรม<br>และการบัญชี | สาขาวิชาการจัดการโลจิ<br>สติกส์และโซ่อุปทาน | ภาคพิเศษ       | ป.ตรี หลักสูตรเทียบโอนจาก<br>ปวส.             | TH      | 624701120015      |
| 14/09/2564       | 644701040016              | นาย644701040016 สมมติ       | วิทยาลัยบริหารธุรกิจนวัตกรรม<br>และการบัญชี | สาขาวิชาการจัดการ                           | ภาคพิเศษ       | หลักสูตรเทียบโอน จาก ปวส.<br>แบบ Block Course | TH      | 644701040016      |
| 14/09/2564       | 644701040017              | นางสาว644701040017 สมมติ    | วิทยาลัยบริหารธุรกิจนวัตกรรม<br>และการบัญชี | สาขาวิชาการจัดการ                           | ภาคพิเศษ       | หลักสูตรเทียบโอน จาก ปวส.<br>แบบ Block Course | TH      | 644701040017      |
| 14/09/2564       | 644701040025              | นางสาว644701040025 สมมติ    | วิทยาลัยบริหารธุรทิจนวัตกรรม<br>และการบัญชี | สาขาวิชาการจัดการ                           | ภาคพิเศษ       | หลักสูตรเทียบโอน จาก ปวส.<br>แบบ Block Course | ТН      | 644701040025      |
| 14/09/2564       | 644701040027              | นางสาว644701040027 สมมติ    | วิทยาลัยบริหารธุรกิจนวัตกรรม<br>และการบัญชี | สาขาวิชาการจัดการ                           | ภาคพิเศษ       | หลักสูตรเทียบโอน จาก ปวส.<br>แบบ Block Course | TH      | 644701040027      |
| 16/09/2564       | 644701040028              | นาย644701040028 สมมติ       | วิทยาลัยบริหารธุรกิจนวัตกรรม<br>และการบัญชี | สาขาวิชาการจัดการ                           | ภาคพิเศษ       | หลักสูตรเทียบโอน จาก ปวส.<br>แบบ Block Course | TH      | 644701040028      |
| 16/09/2564       | 644701040031              | นางสาว644701040031 สมมติ    | วิทยาลัยบริหารธุรกิจนวัตกรรม<br>และการบัญชี | สาขาวิชาการจัดการ                           | ภาคพิเศษ       | หลักสูตรเทียบโอน จาก ปวส.<br>แบบ Block Course | TH      | 644701040031      |
| 17/09/2564       | 644702010007              | นางสาว644702010007 สมมติ    | วิทยาลัยบริหารธุรกิจนวัตกรรม<br>และการบัญชี | สาขาวิชาการจัดการ                           | ภาคพิเศษ       | หลักสูตรเทียบโอน จาก ปวส.<br>แบบ Block Course | TH      | 644702010007      |
| 17/09/2564       | 644702010008              | นางสาว644702010008<br>สมมติ | วิทยาลัยบริหารธุรทิจนวัตกรรม<br>และการบัญชี | สาขาวิชาการจัดการ                           | ภาคพิเศษ       | หลักสูตรเทียบโอน จาก ปวส.<br>แบบ Block Course | TH      | 644702010008      |
| 17/09/2564       | 644702010010              | นางสาว644702010010 สมมติ    | วิทยาลัยบริหารธุรทิจนวัตกรรม<br>และการบัญชี | สาขาวิชาการจัดการ                           | ภาคพิเศษ       | หลักสูตรเทียบโอน จาก ปวส.<br>แบบ Block Course | TH      | 644702010010      |
| 17/09/2564       | 644702010013              | นางสาว644702010013 สมมติ    | วิทยาลัยบริหารธุรกิจนวัตกรรม<br>และการบัญชี | สาขาวิชาการจัดการ                           | ภาคพิเศษ       | หลักสูตรเทียบโอน จาก ปวส.<br>แบบ Block Course | TH      | 644702010013      |
| 20 <b>\$</b> ut  | าวต่อหน้า ทั้งหมด 11 รายก | าร                          |                                             |                                             |                |                                               |         |                   |

 เมื่อได้ไฟล์ Excel แบบฟอร์มขออนุมัติผลการสอบวัดความรู้ เพื่อให้กรอกคะแนนรายวิชาที่มีการสอบวัด ความรู้ และผลการสอบ และพิมพ์รายงานนี้ลงนาม และเสนอขออนุมัติที่สายงานวิชาการ

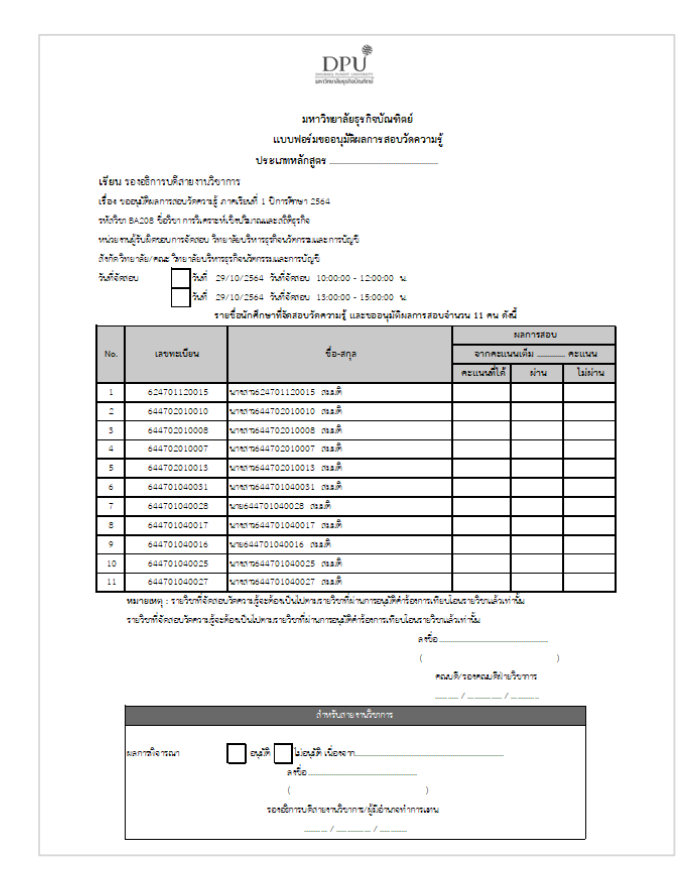

# การตรวจผลการเทียบโอน และทำหนดการสอบวัดคสามรู้ที่ระบบ SLCM ของนักศึกษา

สามารถดูผลได้ 2 จุด ดังนี้

 ตรวจสอบจากปฏิทินกิจกรรมทางวิชาการ โดยดูจากสัญลักษณ์ <sup>• สอบวัดความรู้</sup> ให้คลิกที่ปฏิทิน 1 ครั้งเพื่อ ขยายหน้าจอให้ใหญ่ขึ้น

| แจ้งเตือนเ | กิจกรรมใหม่                |                                                                                                    |                            |                                              |                   |                       |                          |        |           |          |
|------------|----------------------------|----------------------------------------------------------------------------------------------------|----------------------------|----------------------------------------------|-------------------|-----------------------|--------------------------|--------|-----------|----------|
| สำดับ      | รายการ                     | จำนวนการแจ้งเตือน                                                                                     |                            | V Uğñuł                                      | โจกรรมทาง         | วิชาการ               |                          |        |           |          |
| 1          | ข้อมูลการชำระเงิน          | มีการแจ้งเตือนใหม่ 1 รายการ                                                                           | รายละเอียด                 |                                              | วันส              | วังคาร r              | า <mark>่ 26 ตุ</mark> ล | าคม 25 | 64        |          |
|            |                            |                                                                                                    |                            | Sun                                          | Mon               | Tue                   | Wed                      | Thu    | Fri       | Sat      |
| ขาวประชา   | สมพนธ                      |                                                                                                    | ดูข่าวทั้งหมด ≫            |                                              |                   |                       |                          |        | 1         | 2        |
|            | 11/1                       |                                                                                                    | CIONA                      | 3                                            | 4                 | 5                     | 6                        | 7      | 8         | 9        |
|            | ขั้นตล                     | อนการเพิ่ม–ถอน รายวิชา                                                                                |                            | 10                                           | 11                | 12                    | 13                       | 14     | 15        | 16       |
|            |                            |                                                                                                    |                            | 17                                           | 18                | 19                    | 20                       | 21     | 22        | 23       |
|            | 1. นิทศึกษาที่จะทำการเพิ่ม | ม-ตอน ได้นั้น ต้องชำระค่าเล่าเรียนเรียบร้อยแล้ว                                                       | อาจเป็นรายงวด              | 24                                           | 25                | 26                    | 27                       | 28     | 29        |          |
|            | หรือทั้งหมดขึ้นกับวีธีกา   | รชำระเงินที่นักศึกษาเลือก <mark>ยกเว้น</mark> นักศึกษากอ<br>วมอารามนัติแล้ว นักสึดมาสามารถ แม่น ความไ | งทุนกู้ยืมฯ หรือ<br>วันวิต | 31                                           |                   | 2                     |                          |        |           |          |
|            | 2. เข้าสู่ระบบ SLCM ในวั   | ันที่7-8 กันยายน 2564 ได้ตั้งแต่เวลา 08:3                                                             | 0 – 24:00 u.               | <ul> <li>ตารางเรี</li> <li>กำหนดก</li> </ul> | ยน<br>ารงานทะเบีย | • ตาราง<br>มน • สอบว้ | งสอบ<br>โดความรู้        | • ai   | อนชดเชย/ส | สอนเสริม |

จะปรากฏหน้าปฏิทินขึ้นมา สังเกตุด้านล่างจะมาปุ่มสีกำหนดเรื่องต่างๆ แจ้งไว้ ในกรณีนี้เป็นการสอบ วัดความรู้ ให้เลือกคลิก วันที่ที่มี ปุ่มสีเหลืองเพื่อดูรายวิชาที่กำหนดสอบวัดความรู้

|              | v ตารางเรียน / สอบ |            |             |            |           |               |  |  |  |  |  |  |
|--------------|--------------------|------------|-------------|------------|-----------|---------------|--|--|--|--|--|--|
| <            |                    | วันอังคาร  | ที่ 26 ตุลา | คม 2564    |           | >             |  |  |  |  |  |  |
| Sun          | Mon                | Tue        | Wed         | Thu        | Fri       | Sat           |  |  |  |  |  |  |
|              |                    |            |             |            | 1         | 2             |  |  |  |  |  |  |
| 3            | 4                  | 5          | 6<br>1      | 7          | 8         | 9             |  |  |  |  |  |  |
| 10<br>2      | 11                 | 12         | 13          | 14         | 15        | 16            |  |  |  |  |  |  |
| 2            | 18                 | 19         | 20          | 21         | 22        | 23            |  |  |  |  |  |  |
| 24           | 25                 | 26         | 27          | 28         | 29<br>2   | 30            |  |  |  |  |  |  |
| 31           |                    | 2          |             |            | 5         |               |  |  |  |  |  |  |
| • ตารางเรียน | • ตารางสอ          | บ • สอนชดเ | ชย/สอนเสริม | กำหนดการงา | านทะเบียน | สอบวัดความรู้ |  |  |  |  |  |  |

แสดงรายละเอียดรายวิชาที่ทำหนดสอบวัดความรู้

| <ul> <li>and</li> </ul> | ารางเรียน /              | UGB        |            |              |             |             |               |   |       |                                                                              |
|-------------------------|--------------------------|------------|------------|--------------|-------------|-------------|---------------|---|-------|------------------------------------------------------------------------------|
| <                       |                          |            | วันศุกร์ เ | ที่ 29 ตุลาศ | IU 2564     |             | >             |   | 08:00 |                                                                              |
| :                       | Sun                      | Mon        | Tue        | Wed          | Thu         | Fri         | Sat           |   |       |                                                                              |
|                         |                          |            |            |              |             | 1           | 2             |   | 09:00 |                                                                              |
| 2                       | 3                        | 4          | 5          | 6<br>1       | 7           |             | 9             | 9 | 10:00 | BA208 : การวิเคราะห์เชิงปริมาณและสติติธุรกิจ(รอบที่ 1)<br>เวลา 10:00 - 12:00 |
| 2                       |                          | 11         | 12         | 13           | 14          | 15          |               |   | 11:00 |                                                                              |
| 2                       |                          | 18         | 19         | 20           | 21          | 22          | 23            | 3 | 12:00 |                                                                              |
| 2                       | 24                       | 25         | 26         | 27           | 28          | 29          | 30            | ) | 13:00 | BA20B : การวิเคราะห์เชิงปริมาณและสถิติรรกิจ(รอบที่ 2)                        |
|                         |                          | 1          | 2          |              |             | 5           | 6             |   |       | IJan 13:00 - 15:00                                                           |
| 2<br>• α                | าร <mark>า</mark> งเรียน | • ตารางสอบ | • สอนชดเล  | ชย/สอนเสริม  | • กำหนดการง | านทะเบียน 🔹 | สอบวัดความรู้ | ] | 14:00 |                                                                              |
|                         |                          |            |            |              |             |             |               |   | 15:00 |                                                                              |

2. ตรวจสอบจากผลการพิจารณาคำร้องเทียบโอนรายวิชา

# ้คลิกที่เมนู **นักศึกษา > ขอใช้บริการ/ยื่นคำร้องออนไลน์ > เทียบโอนรายวิชาสำหรับนักศึกษาใหม่**

| Ġ หน้าหลัก 🥒 ติดต่อเรา                                              |                        |                                                                                                    | Virtual Card 📄 TH 📑 EN 🏟 64                                                        | 44701040028 นาย644701040028 สมมติ 🗸                                                                                                    |
|---------------------------------------------------------------------|------------------------|----------------------------------------------------------------------------------------------------|------------------------------------------------------------------------------------|----------------------------------------------------------------------------------------------------|
| ระบบจัดการข้อมูลนั<br>มหาวิทยาลัยธุรกิจบัณฑิต<br>DHURAKIJ PUNDIT UN | าศึกษา<br>i<br>versity |                                                                                                    |                                                                                    | 🛱 บุคคลทั่วไป 🛛 นักศึกษา                                                                                                    |
|                                                                     | OPU ST                 | UDENT SEI                                                                                                    | RVICE POR                                                                          | ข่าวสารทั่วไป >><br>ส่งเอกสารการนี้เกมเยียมนักศึกษาใหน่เพิ่มเติม<br>ป่าวประมาสัมพันธ์เอพากลุ่ม<br>E-Portfolo<br>ปัดมุลส่วนตัว<br>ตรวจสอนการดูกระงับสิกซ์ของนักศึกษา<br>ปฏิภัณจิกรรมกางวิชาการ<br>ตรวจสอบวัน / บอกสำหรับขอเป้าหมอาจารม์ที่บริกษา<br>ลงตาวเยียมอนไลม์ / การางสรีชม / การางสรีชม >><br>ตรวจสอบสมให้ |
| แจ้งเตือนกิจกรรมใหม่                                                |                        |                                                                                                    | ทียบโอนรายวิชาสำหรับนักศึกษาใหม่ (มีค่าธรรมเนียม)<br>จังเปลี่ยนแปลงข้อมูลส่วนบุคคล | ขอใช้บริการ/ยื่นค่ำร้องออนไลน์ > การเงินนักศึกษา >                                                                                                    |
| สำดับ รายการ                                                        | ຈຳພວມ                  | ແລະບັບເສຍແມ່ນລະບັບຢູ່ລະບັບນູ້ຄາວ<br>ຈຳເກັບການແຈ້ຈແຕ່ວ່າ<br>ຈຳເກັບການແຈ້ຈແຕ່ວ່າ ແລະ ແມ່ນ ແລະ ແມ່ນ ແລະ ແມ່ນ ແລະ ແມ່ນ ແລະ ແມ່ນ ແລະ ແມ່ນ ແລະ ແມ່ນ ແມ່ນ ແມ່ນ ແມ່ນ ແມ່ນ ແມ່ນ ແມ່ |                                                                                    | ตอบแบบประเมินเพื่อพัฒนาการจัดการเรียนการสอน<br>ดรวจสอบรายวิชาเทียบแทนตามหลักสดร                                                                                                    |
| 1 ข้อมูลการช่าร                                                     | มีการแจ้งเตี           | ถือมใหม่ 1 รายการ กี่                                                                                                    | ทร้องขอฝึกงาน<br>ทร้องขอฝึกงาน                                                     | ที่ 26 ตุลาคม 2564                                                                                                    |

ในส่วนของประวัติการยื่นคำร้อง ให้คลิกที่ ช่องรายละเอียด 🔋

### เทียบโอนรายวิชาสำหรับนักศึกษาใหม่ (มีค่าธรรมเนียม)

| the man                                                                                                   | เลขทะเบียนนักศึกษา    | 644701040028                                       | ชื่อ-ลกุล นักศึกษา นาย644701040028 สมมติ      |                                                          | วิทยาลัย/คณะ       | วิทยาลัยบริหารธุรกิจนวัตกรรมและการบัณชี |  |  |
|----------------------------------------------------------------------------------------------------|-----------------------|----------------------------------------------------|-----------------------------------------------|----------------------------------------------------------|--------------------|-----------------------------------------|--|--|
| 1 E Toppart M                                                                                             | ประเภทนักศึกษา        | ภาคพิเศษ                                           | ระดับการศึกษา                                 | ปริณญาตรี                                                | สาขาวิชา           | สาขาวิชาการจัดการ                       |  |  |
| 100                                                                                                    | วุฒิการศึกษาเดิม      | •                                                  | ผลตรวจสอบวุฒิการศึกษา                         | รอผลการตรวจสอบ                                           | ວັນ/ເດືອน/ປີເກັດ   | 04/04/2544                              |  |  |
|                                                                                                    | วันที่เข้ารับการศึกษา | 27/07/2564                                         | อาจารย์ที่ปรึกษา                              | -                                                        | สถานภาพนักศึกษาทุน | ส่วนลดจากรัฐ-ปริญญาตรี                  |  |  |
|                                                                                                    | สถานภาพนักศึกษา       | กำลังศึกษาอยู่                                     |                                               |                                                          |                    |                                         |  |  |
|                                                                                                    |                       |                                                    |                                               |                                                          |                    |                                         |  |  |
| ∨ Àun                                                                                                    |                       |                                                    |                                               |                                                          |                    |                                         |  |  |
| ∨ Aum                                                                                                    |                       |                                                    |                                               |                                                          |                    |                                         |  |  |
| <ul> <li>ผันหา</li> <li>ปีการศึกษา</li> </ul>                                                             |                       | ภาคเรียนที่                                        | สถาน                                          | la<br>Ia                                                 |                    |                                         |  |  |
| <ul> <li>ผ้มหา</li> <li>ปีการศึกษา</li> <li>2564</li> </ul>                                               | v                     | ภาคเรียนที่<br>1                                   | สถาน<br>>                                     | te<br>MUQ                                                |                    | × ]                                     |  |  |
| V Aum<br>Omsfinun<br>2564                                                                                 | v                     | ภาคเรียนที่<br>1                                   | amu<br>v ກິ່ນ<br>Q ลับภา ລ້າ                  | r<br>HUO<br>VĴOŲA                                        |                    | v                                       |  |  |
| Aun OnsAnun 2564                                                                                          | ~                     | กาคเรียนที่<br>1                                   | สถาบ<br>> ก็ง<br>Q. ศัมหา ล้า                 | а<br>нию<br>убаця                                        |                    | ×                                       |  |  |
| <ul> <li>v Alum</li> <li>Dimsfinun</li> <li>2564</li> <li>✓ Us-dümsflurhitboo</li> </ul>                  | ~                     | ภาคเรียนที่<br>1                                   | amu<br>∨ ก็ง<br>Q. มันคา ลิา                  | a Huo<br>Sõguja                                          |                    | v                                       |  |  |
| <ul> <li>ศัมท</li> <li>Omsศึกษา</li> <li>2564</li> <li>✓ ประวิธีเทรชิ่มสำร้อง</li> <li>ลำดับ ≎</li> </ul> | ∨<br>เสปที่ทำร้อง ≎   | การเรียนที่<br>1<br>วันที่ยันกำร้อง : ปีการศึกษา/ก | amu<br>v ດີນ<br>Q. ຄົມຍາ<br>ກາຍເຮັຍນາໃ ວ່ arc | ะ<br>หมด<br>องขังมูล<br>กานะการอนูมิดี 0 สถานะการยำระเงิ | ມ <u>ເ</u>         | v<br>duūums                             |  |  |

# จะปรากฏข้อมูลในส่วนของการเทียบโอนรายวิชาต้องมีการตรวจสอบวัดความรู้ แจ้งให้นักศึกษาทราบ

| ✓ หลารเกียบโฉมรายวิชา |                                       |              |                                     |                        |                                              |                       |               |               |  |
|-----------------------|---------------------------------------|--------------|-------------------------------------|------------------------|----------------------------------------------|-----------------------|---------------|---------------|--|
|                       | สำดับ                                 | รหัสวิชาใหม่ | ชื่อวิชาใหม่                        | รหัสวิชาเดิม           | ชื่อวิชาเดิม                                 | สถาบันเดิม            | ผลการเทียบโอน | สอบวัดความรู้ |  |
|                       | 1                                     | GE171        | การคิดเชิงสร้างสรรค์และนวัตกรรม     | 3400-1003<br>3404-8501 | การพัฒนาความคิดสร้างสรรค์<br>โครงการ         | วิทยาลัยเทคนิคอ่างทอง |               |               |  |
|                       | 2                                     | GE123        | ไทยศึกษา                            | 3000-1501              | ชีวิตกับสังคมไทย                             | วิทยาลัยเทคนิคอ่างทอง |               |               |  |
|                       | 3                                     | GE170        | สังคมและเศรษฐกิจไทยยุคประเทศไทย 4.0 | 3404-8001<br>3400-1004 | ฝึกงาน<br>การจัดการงานวิชาชีพ                | วิทยาลัยเทคนิคอ่างทอง |               |               |  |
|                       | 4                                     | MA109        | คณิตศาสตร์และสถิติ                  | 3000-1404              | คณิตศาสตร์และสถิติเพื่องานอาชีพ              | วิทยาลัยเทคนิคอ่างทอง |               |               |  |
|                       | 5                                     | SC106        | วิทยาศาสตร์และเทคโนโลยี             | 3000-1312              | การจัดการกรัพยากร พลังงาน และสิ่ง<br>แวดล้อม | วิทยาลัยเทคนิคอ่างทอง |               |               |  |
|                       | < 1 2 3 >                             |              |                                     |                        |                                              |                       |               |               |  |
|                       | < การเกียบโอนรางมีการตรวจสบบัดความรู้ |              |                                     |                        |                                              |                       |               |               |  |

| ล่ำดับ | รหัสวิชาใหม่ | ชื่อวิชาใหม่                         | รหัสวิชาเดิม | ชื่อวิชาเดิม | สถาบันเดิม            | วันที่สอบ                                                                                 | ผลการสอบ |
|--------|--------------|--------------------------------------|--------------|--------------|-----------------------|-------------------------------------------------------------------------------------------|----------|
| 1      | AT215        | การบัณซีสำหรับธุรกิจ                 |              |              | วิทยาลัยเทคนิคอ่างทอง | 06/10/2564<br>เวลา 13:00 - 15:00(รอบที่ 2)                                                | SBABU    |
| 2      | BA20B        | การวิเคราะห์เชิงปรีมาณและสถิติธุรกิจ |              |              | วิทยาลัยเทคนิคอ่างทอง | 29/10/2564<br>เวลา 10:00 - 12:00(รอบที่ 1),<br>29/10/2564<br>เวลา 13:00 - 15:00(รอบที่ 2) | รอสอบ    |

-----